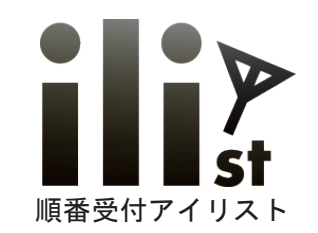

スタンドアロン型発券機

### 飲食店・レストラン向けパッケージ

# ● ※ ● ※

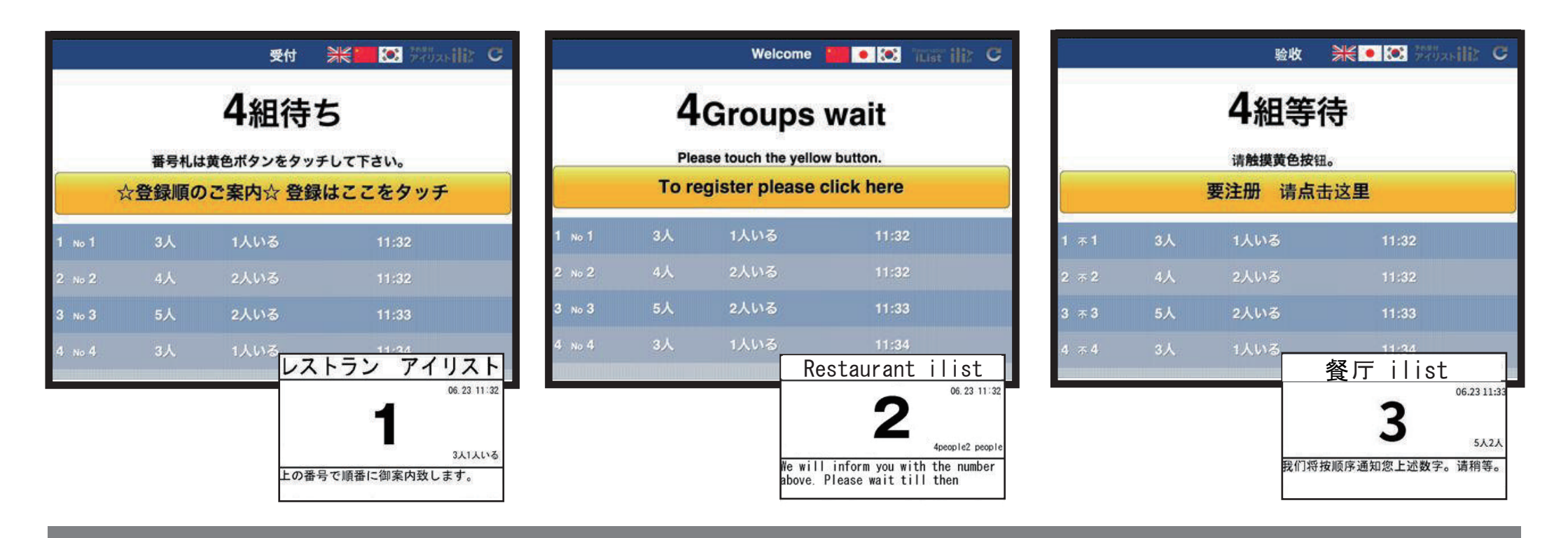

Copyrights Reserved Netflowers Inc

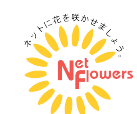

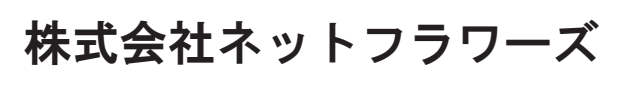

TEL:052-838-7780

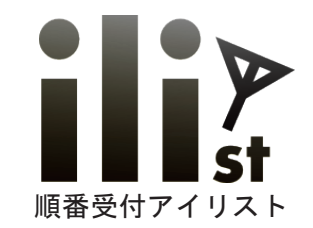

スタンドアロン型の特徴

必要なソフトウェアが全て内臓されているので
 ネット環境が必要なく、簡単にご利用いただけます。

2. 人数・子供イスの有無・希望席の種類などお選びいただけます。

3. 多言語に対応し、外国のお客様にも順番受付していただけます。

4. 発券に Wi-Fi や Bluetooth を使用しないので安定して発券できます。

5. 月額安心サポートプランもご準備しております。

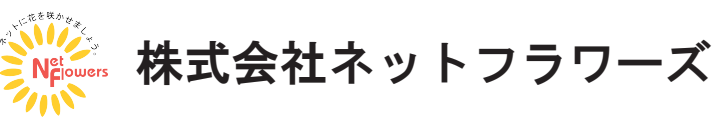

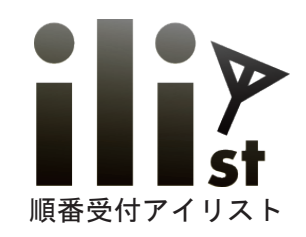

多言語対応

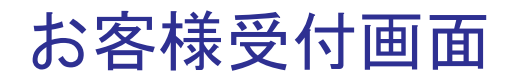

韓国語

画面上部の国旗マーク ● 業業 (●) を押すと各言語に翻訳します。

外国のお客様にも簡単に順番受付していただけます。

中国語

英語

| M\$6 €       |               | Welcome              | 🔹 💌 Tast Hiz ( | C |  |  |  |
|--------------|---------------|----------------------|----------------|---|--|--|--|
| 4Groups wait |               |                      |                |   |  |  |  |
|              | Plea<br>To re | ase touch the yellow | button.        |   |  |  |  |
|              | TOTE          | gister please c      |                |   |  |  |  |
|              | 3人            | 1人いる                 | 11:32          |   |  |  |  |
|              | 4人            | 2人いる                 | 11:32          |   |  |  |  |
| 3 No 3       | 5人            | 2人いる                 | 11:33          |   |  |  |  |
|              | 3人            | 1人いる                 | 11:34          |   |  |  |  |
|              |               |                      |                |   |  |  |  |

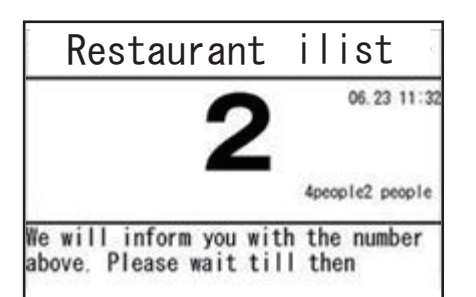

|       |    | -        |       |
|-------|----|----------|-------|
|       |    | 4組等後     | 寺     |
|       |    | 请触摸黄色按钮。 | š     |
|       |    | 要注册 请点击  | 这里    |
| 1 本1  | 3人 | 1人いる     | 11:32 |
|       | 4人 | 2人いる     | 11:32 |
| 3 不 3 | 5人 | 2人いる     | 11:33 |
|       | 3人 | 1人いる     | 11:34 |

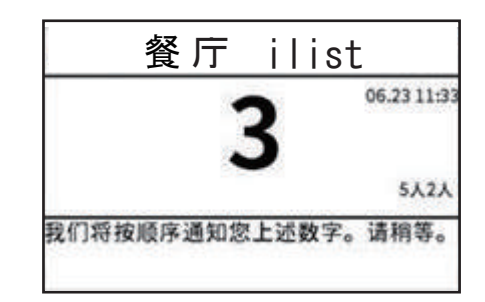

|                       |    | 접수         | ¥€    | • 第四天日本 | C |  |  |
|-----------------------|----|------------|-------|---------|---|--|--|
|                       |    | 4세트 대      | 내기    |         |   |  |  |
|                       |    | 노란색 버튼을 터치 | 하십시오. |         |   |  |  |
| ☆ 등록순 안내 ☆ 등록은 여기를 터치 |    |            |       |         |   |  |  |
| 1 No 1                | 3人 | 1人いる       |       | 11:32   |   |  |  |
|                       | 4人 | 2人いる       |       | 11:32   |   |  |  |
| 3 No 3                | 5人 | 2人いる       |       | 11:33   |   |  |  |
|                       | 3人 | 1人いる       |       | 11:34   |   |  |  |

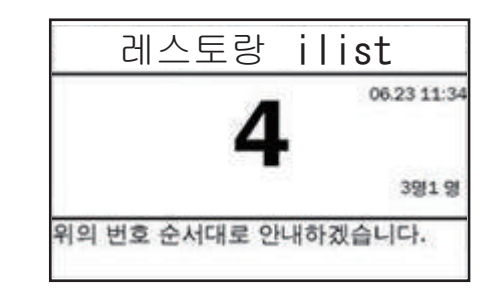

翻訳は各言語で自由に設定することが出来ます。

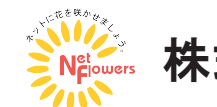

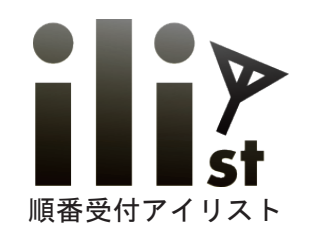

多言語対応 スタッフ様操作画面

スタッフ様操作画面ではお客様の登録された言語が国旗アイコンで表示されます。 外国のお客様を事前に把握し、ご案内の準備をする事が出来ます。

| simtet<br>履用 | <b>◎</b><br>歴 |      | 5       | 11:37<br>そ付 学长 1111 | ですりませ<br>アイリスト目に | 28% |         |
|--------------|---------------|------|---------|---------------------|------------------|-----|---------|
|              |               |      | 4組      | 待ち                  |                  |     |         |
| _            |               | 番号相  | 礼は黄色ボタン | をタッチして下る            | さい。              |     |         |
|              | 7             | ☆登録順 | 頃のご案内☆  | 登録はここ               | をタッチ             |     |         |
| 1            | No 1          | 3人   | 1人いる    | 11:32               |                  |     |         |
| 2            | No 2          | 4人   | 2人いる    | 11:32               |                  |     | 英語での登録  |
| 3            | No 3          | 5人   | 2人いる    | 11:33               | -                | l   | 中国語での登録 |
| 4            | No 4          | 3人   | 1人いる    | 11:34               |                  |     | 韓国語での登録 |

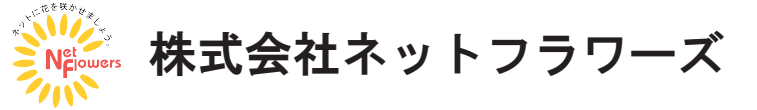

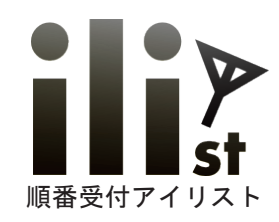

## 受付登録、ご案内の手順

②人数を入力後、黄色ボタンを押す。

お客様受付登録時のご用件は自由に設定することができます。(来店人数、席の種類、喫煙 or 禁煙など)

③用件を選択後、黄色ボタンを押す。

④登録完了。番号札が発券されます。

#### お客様受付登録手順

① 黄色ボタン押す。

登録時の言語で番号札が発券されます。 受付 米福区 建水油 C 人数 2 3 1 38 3 ご予約人数をご入力下さい。(乳幼児のお子様も全て含む。) お子様は、何名いらっしゃいますか? レストラン アイリスト **0**組待ち 31 子供いない 入力後ここをタッチ 番号札は黄色ボタンをタッチして下さい。 1人いる ☆登録順のご案内☆ 登録はここをタッチ 2 3 2人いる 3人1人いる 3人いる 上の番号で順番に御案内致します。 Welcom People 2 3 Top Page 1) Opt 3 Top Page How many children are there? Please enter the number of people Restaurant ilist **1**Groups wait 0 people 4people 1 person Please touch the yellow button. Next To register please click here 2 people 3 people 4 or more people 4people2 people 国旗マークを押すと各言語で登録できます。 We will inform you with the number above. Please wait till then

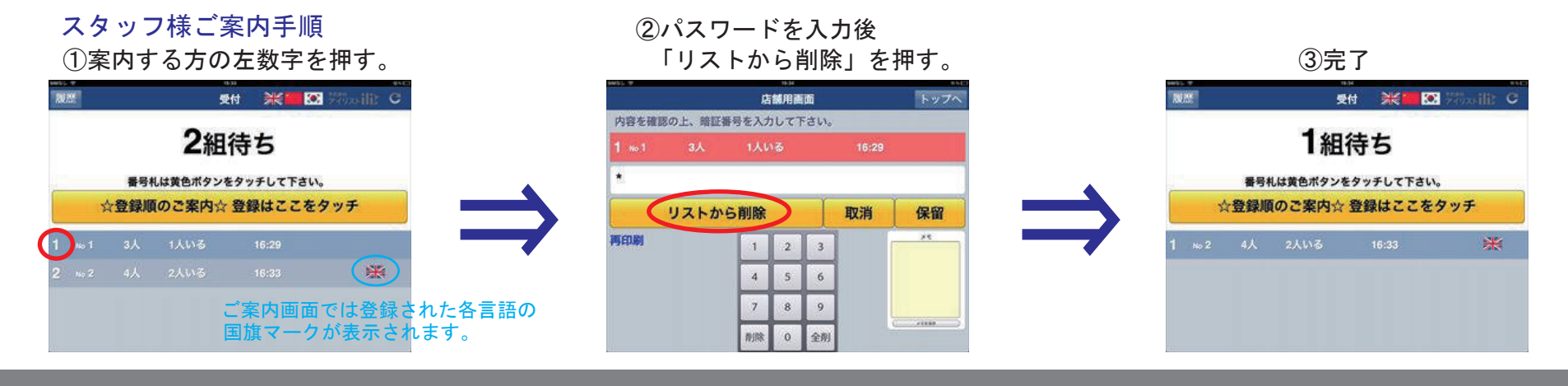

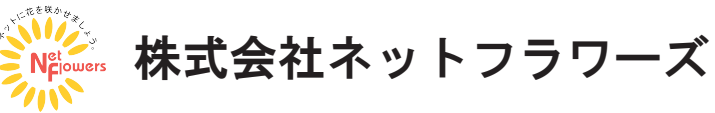

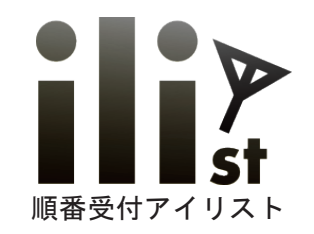

電話機能について

#### 月額安心サポートプランへの加入が必要となります。

携帯電話、スマートフォン等を発券機本体と BlueTooth で接続すると、電話呼出機能を使用することが出来ます。

順番が近づくと、携帯呼び出しを希望された方に設定した電話から自動で呼出します。

番号札に発信携帯番号を記載することで、お客様は店舗からの呼び出し電話だと簡単にご認識いただけます。

通話かけ放題プランの携帯を接続すれば、無料で電話呼出機能がご利用可能です。

#### ★お客様操作手順

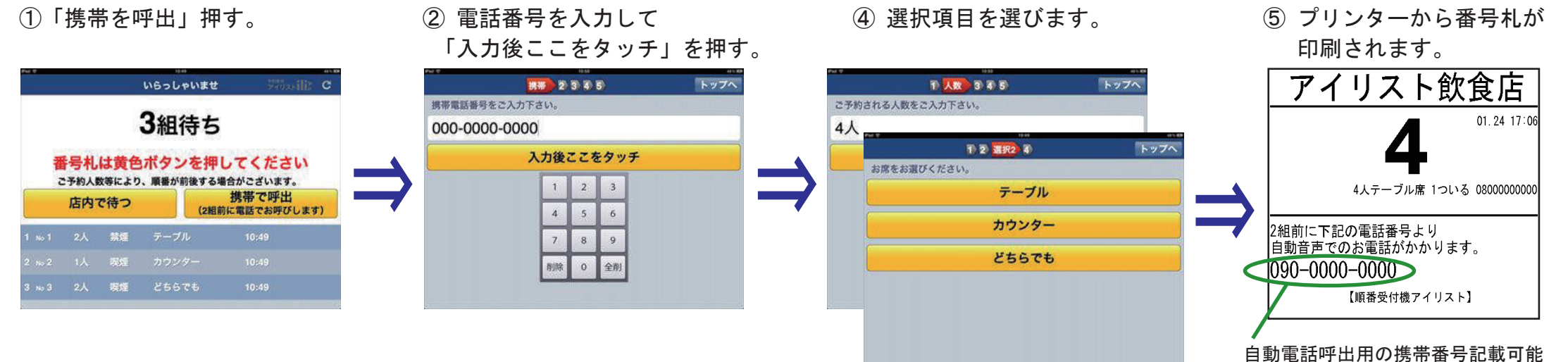

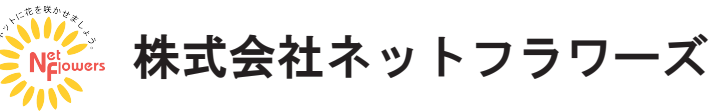

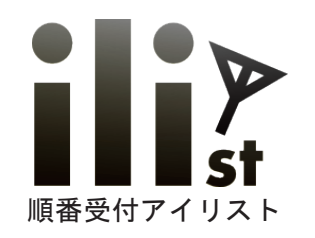

# 電話呼出手順(スタッフ操作)

設定により自動で電話発信します。

诵常着信

赤 不在着信

白

#### ★自動携帯呼出 ※例は2組前に自動呼出設定

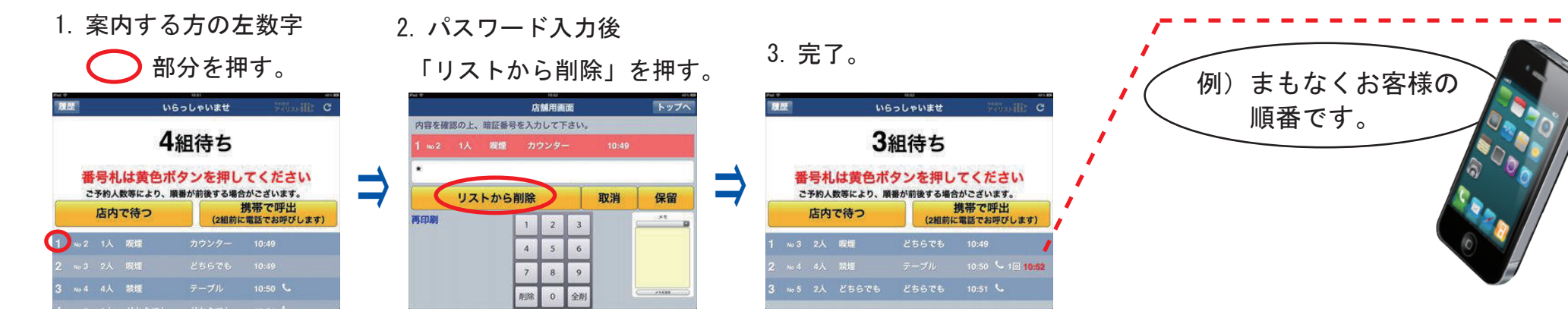

#### ★手動携帯呼出手順 ※手動での携帯呼出は何回でも発信が可能です。

- 1回 11:29 1. 呼出する方の 2. パスワード入力後 3. 完了。 ── 受話機マークを押す。 「電話呼出」を押す。 - 10 11:30 店舖用面面 トップへ いらっしゃいませ 4組待ち 内容を確認の上、暗証番号を入力して下さい。 4組待ち 13:53 00 5 番号札は黄色ボタンを押してください 登録された方が電話に出られたか ご予約人数等により、順番が前後する場合がございます。 番号札は黄色ボタンを押してください 携帯で呼出 店内で待つ ご予約人数等により、順番が前後する場合がございます。 電話呼出 (2組前に電話でお呼びします) 電話をかけた時間を表示している 携帯で呼出 ご予約状況の確認は、'050-5838-6075' 店内で待つ \*\* 電話番号を表示 (2組前に電話でお呼びします) 1 2 3 ご予約状況の確認は、'050-5838-6075' 数字の色で確認出来ます。 4 5 6 8 9 13:1 \$ 6 全的 13:53 5 10 13:5

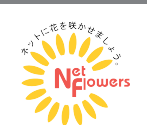

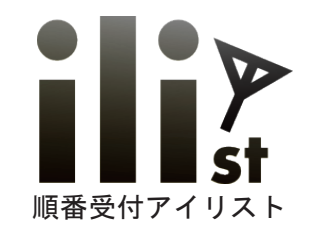

## スタンドアロンタイプ機器構成について

発券機にソフトウェアが全て内蔵されております。

機器を接続し、コンセントを繋ぐだけでご利用いただけます。

案内操作を別の端末でご利用したい場合は、iPad、iPadtouch をご準備下さい。

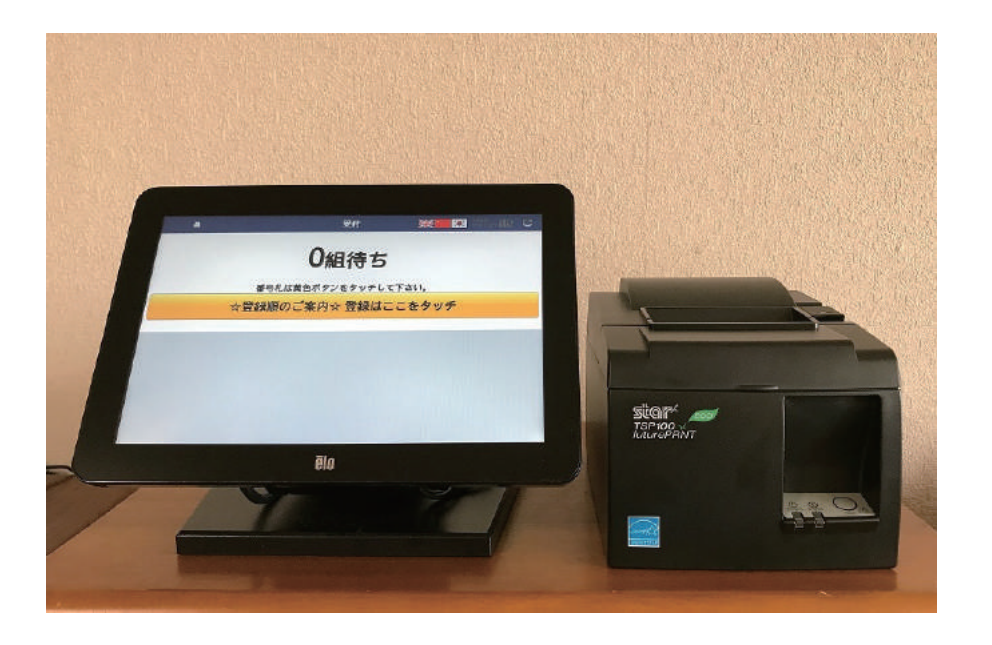

デフォルト機器構成
10 インチタッチパネルモニター
発券機用プリンター
ローカルサーバー
ローカルルーター
298,000円(税別)

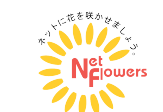

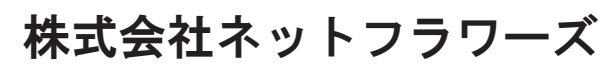